# Guía de renovación de la solicitud de ayudas de comedor escolar 2023-2024

Desde la página web del Consell Comarcal www.anoia.cat pueden acceder a la tramitación de las ayudas de comedor escolar o también mediante el siguiente enlace: https://anoia.pigaim.cat/inscripcions/

En el apartado de ayudas individuales de comedor tendrán que clicar aquí

IDALU

Iniciar la sol·licitud d'Ajuts Individuals de menjador pel curs 2023-2024

## RENOVAR solicitud. En caso de haber solicitado la ayuda de comedor escolar el curso 2022-2023 tendrán que clicar directamente aquí

| Sol·licitud d'ajut individual de menjador escolar curs 2023-2024                                                                                                    |    |
|----------------------------------------------------------------------------------------------------|----|
| Renovació de la sol·licitud del curs anterior                                                                                                    | 1  |
| O Nova sol·licitud                                                                                                    |    |
| Introducir el DNI/NIE/Pasaporte de la persona que solicita la ayuda de comedor y el número<br>IDALU de uno de sus hijos/as. \                                                                                                    | de |
| C Renovació de la sol·licitud del curs anterior                                                                                                    |    |
| <ul> <li>Per a carregar una renovació cal validar-se amb el DNI/NE/Passaport del tutor/a que va signar la sol·licitud el curs arterior (2022-2023):</li> <li>Indicar qualsevol IDALU de la sol·licitud del curs antekor (2022-2023)</li> <li>Es pot accedir les vegades que es vulgui fins que no se signi la sol·licitud</li> </ul> |    |
| DN//NIE/Passaport pare/mare tutor/a                                                                                                    |    |

Renova

**2- REVISAR** que todos los datos que salgan en las pantallas sean los correctos. En caso que haya algún cambio, **hacer las modificaciones convenientes.** 

3- FINALIZAR la solicitud clicar

|                                                                                                    | _ |
|----------------------------------------------------------------------------------------------------|---|
| NO HAS FINALITZAT LA SOL LIGITI D'ENCARA. HAS DE PROCEDIR AL PAS FINAL                                                                                                    |   |
| En breu rebras un correu a Tadrecy contractor de la contractione per poder signar la sol·licitud electrónicament i finalitzar el procés                                      |   |
| Si no els reps en breu, revisa la varpeta de correu brossa (spam), és possible que els leus sistemes de seguretat desviin alla el nostre correu.                             |   |
| Si has oblidat incorporar alguna dada, o vols tornar a revisar pots tomar a entrar i accedir a la sol licitud guardada i no finalitzada. https://www.pigaim.cal/inscripcions |   |
| Tancar la sessió 🔰                                                                                                    | 0 |

2

#### 3.1 Recibirán un correo electrónico

| DE                          | ASUNTO                        |           |
|-----------------------------|-------------------------------|-----------|
|                             |                               |           |
| Consell Comarcal de l'Anoia | Ajuts individuals de menjador | 2023-2024 |

3..2 Abrir el correo electrónico y clicar

| Haga dic                                                                                                    |
|----------------------------------------------------------------------------------------------------|
| Gràcies per usar els nostres serveis                                                                         |
| Consell Comarcal de l'Anoia li ha enviat un document per a què ho revisi i<br>el signi amb VIDsigner Remote. |
| Cuerpo del mensaje                                                                                           |
| ACCEDIR AL DOCUMENT                                                                                          |
| Si ha rebut aquest missatge per error, li preguem que procedeixi a la seva destrucció.                       |

# 3.2.1 Se abrirá la siguiente pantalla, clicar

|                                                                                                    |                                                                                                    |                                                                                                    |                                                  | 100                                              |
|----------------------------------------------------------------------------------------------------|----------------------------------------------------------------------------------------------------|----------------------------------------------------------------------------------------------------|--------------------------------------------------|--------------------------------------------------|
| m funciona'                                                                                                    | ?                                                                                                    |                                                                                                    |                                                  |                                                  |
| ueixi aquests ser                                                                                                    | izills passos per usar el nostre                                                                                                    |                                                                                                    |                                                  |                                                  |
|                                                                                                    |                                                                                                    |                                                                                                    |                                                  |                                                  |
|                                                                                                    |                                                                                                    |                                                                                                    |                                                  |                                                  |
|                                                                                                    | •                                                                                                    | 6                                                                                                    |                                                  |                                                  |
|                                                                                                    |                                                                                                    |                                                                                                    |                                                  | · ·                                              |
|                                                                                                    | <b></b>                                                                                                    |                                                                                                    | a                                                | B                                                |
|                                                                                                    | Paulal al desumant                                                                                                    |                                                                                                    | hd at andt de stepasture                         | Elevi el desument                                |
|                                                                                                    | Liegeni amb aterodiel document                                                                                                    | ti Repri                                                                                                    | e codi de signatura per SMS.                     | Trobarà un espai on dibusiar la                  |
|                                                                                                    | premisignar per procedir amb la<br>signatura.                                                                                                    | i intro                                                                                                    | tueix el codi per a procedir<br>amb la signatura | signatura. Avo de sensili                        |
|                                                                                                    |                                                                                                    |                                                                                                    | COMENCAR                                         |                                                  |
| 2 Firmar d                                                                                                    | icar                                                                                                    |                                                                                                    | COMENCAI                                         |                                                  |
| 2 Firmar, <mark>c</mark> l                                                                                                    | icar                                                                                                    |                                                                                                    | COMERICAI                                        |                                                  |
| 2 Firmar, <mark>c</mark> l                                                                                                    | icar,                                                                                                    | Villeinner by Wedd                                                                                                    | LOMENCAI                                         |                                                  |
| 2 Firmar, <mark>c</mark> l                                                                                                    | icar,                                                                                                    | 🎷 V(Dsigner by Vaida                                                                                                    | 16d HJ                                           |                                                  |
| 2 Firmar, cl                                                                                                    | icar<br>Ilegeixi amb atenció (<br>[Dessregar]                                                                                                    | VIDsigner by Valda<br>el següent document                                                                                                    | i premi signar per procedir am                   | ib la signatura.<br>1 / 2                        |
| 2 Firmar, cl<br>citud_3.pdf                                                                                                    | icar<br>Ilegeixi amb atenció<br>[Dessarregar]                                                                                                    | VIDsigner by Valda<br>el següent document                                                                                                    | i premi signar per procedir am                   | ib la signatura.<br>1/2                          |
| 2 Firmar, cl<br>citud_3.pdf                                                                                                    | icar<br>Ilegeixi amb atenció<br>I <sup>Desserregar</sup><br>ISELL<br>IARCAL<br>ANOIA SOL                                                                                                    | VIDsigner by Valda<br>el següent document                                                                                                    | ad ID<br>I premi signar per procedir am          | ib la signatura.<br>1/2<br>ID: 3                 |
| 2 Firmar, cl<br>citud_3.pdf                                                                                                    | icar<br>Ilegeixi amb atenció<br>I <sup>Dessarregar</sup><br>ISELL<br>IARCAL<br>ANOIA SOL-<br>sol·licitant (pare/mare trutor/a                                                                                                    | VIDsigner by Valua<br>el següent document<br>LICITUD - Ajut individ                                                                                                    | MGID<br>I premi signar per procedir am           | ib la signatura.<br>1/2<br>ID: 3<br>ar 2021/2022 |
| 2 Firmar, cl<br>citud_3.pdf<br>citud_3.pdf<br>CON<br>COM<br>Dades del/de la<br>Nom i cognoms<br>DNI<br>Dades del/de la                                                                                                    | icar<br>Identi llegeixi amb atenció<br>IDentireger]<br>ISELL<br>IARCAL<br>ANOIA SOL-<br>sol-licitant (pare/mare tytor/a                                                                                                    | VIDsigner by Valda<br>el següent document<br>LICITUD - Ajut individ<br>Legal)                                                                                                    | tual de menjador curs escola                     | ib la signatura.<br>1/2<br>ID: 3<br>ar 2021/2022 |
| 2 Firmar, cl<br>2 Firmar, cl<br>citud_3.pdf<br>citud_3.pdf<br>CON<br>CON<br>Dades del/de ia<br>Nom i cognoms<br>DNI<br>Dades del/de ia<br>Nom i cognoms<br>DNI<br>Dades del/de ia<br>Nom i cognoms<br>DNI<br>Adeqa (mantop)<br>Agat Rogar                                                                                                    | icar<br>Ilegeixi amb atenció<br>[Dessarregar]<br>ISELL<br>IARCAL<br>ANOIA<br>Sol-licitant (pare/mare 1/tor/a<br>No.                                                                                                    | VIDsigner by Value<br>el següent document<br>LICITUD - Ajut individ<br>legal)                                                                                                    | tual de menjador curs escola                     | 1/2<br>ID: 3<br>ar 2021/2022                     |
| 2 Firmar, cl<br>2 Firmar, cl<br>citud_3.pdf<br>citud_3.pdf<br>contact<br>contact<br>cont | icar<br>Identities in the second second                                                                                                    | VIDsigner by Value<br>el següent document<br>LICITUD - Ajut individ<br>legal)<br>Correu electrònic<br>Pensiò d'aliments                                                                                                    | tual de menjador curs escola                     | ID: 3<br>ar 2021/2022                            |
| 2 Firmar, cl<br>2 Firmar, cl<br>citud_3.pdf<br>citud_3.pdf<br>CON<br>COM<br>Dades del/de la<br>Nom i cognome<br>Cod<br>Adrega (municipi)<br>Adrega (municipi)<br>Adrega (municipi)<br>Adrega (municipi)<br>Adrega (municipi)<br>Adrega (municipi)<br>Adrega (municipi)<br>Adrega (municipi)<br>Adrega (municipi)<br>Adrega (municipi)<br>Adrega (municipi)<br>Adrega (municipi)<br>Adrega (municipi)<br>Codienent d'infanto<br>Dades della allur<br>Nom i cognome<br>Centre escolar<br>Datas della allur                                                                                                    | icar<br>Ilegeix amb atenció<br>I <sup>Decarreger</sup> ]<br>ISELL<br>IARCAL<br>ANOIA<br>Sol-licitant (pare/mare lutor/a<br>Per complete subjects)<br>Mo<br>nnes pels quals es sol-licitat l                                                                                                    | VIOsigner by Valda<br>el següent document<br>LICITUD - Ajut individ<br>legal)<br>Comu electrónic<br>Pensió d'aliments                                                                                                    | tual de menjador curs escola                     | 1 /2<br>ID: 3<br>ar 2021/2022                    |
| 2 Firmar, cl<br>2 Firmar, cl<br>citud_3.pdf<br>citud_3.pdf<br>compared compared<br>compared compared compared<br>compared compared compared<br>compared compared compared compared<br>compared compared compared compared<br>compared compared compared compared compared compared<br>compared compared compare                                                                                                    | icar<br>Ilegeixi amb atenció<br>[Densarreger]<br>SELL<br>IARCAL<br>ANOIA SOL-<br>sol-licitant (pare/mare Lutor/a<br>Per counsers and count<br>No<br>nones pels quals es sol-licitat I<br>Educació secundária oblgatória<br>2300/2007                                                                                                    | VIDsigner by Vaka<br>el següent document<br>LICITUD - Ajut individ<br>legal)<br>Correu electrónic<br>Pensió d'aliments<br>Paut<br>DALU<br>(D)<br>Custoda compartida<br>Spedient                                                                    | tual de menjador curs escola                     | 1/2<br>ID: 3<br>ar 2021/2022                     |
| 2 Firmar, cl<br>2 Firmar, cl<br>citud_3.pdf<br>citud_3.pdf<br>citud_3.pdf<br>conception<br>conception<br>conc                                                                                                    | icar<br>Ilegeixi amb atenció<br>[Decorreger]<br>SELL<br>IARCAL<br>ANOIA SOL-<br>sol-licitant (pare/mare tutor/a<br>Per conserves are tutor/a<br>Per conserves and bol<br>Index and mare tutor/a<br>Per conserves are tutor/a<br>Per conserves are tutor/a<br>Per cons | VIDsigner by Vaka<br>el següent document<br>LICITUD - Ajut individ<br>legal)<br>Correu electrònic<br>Pensiò d'aliments<br>Calut<br>UDALU<br>(31)<br>Custoda compartida<br>predient<br>per convivien en el matei<br>sitar tenen consistement de qua | tual de menjador curs escola                     | ab la signatura.<br>ID: 3<br>ar 2021/2022        |
| 2 Firmar, cl<br>citud_3.pdf<br>citud_3.pdf<br>Contactional and a contaction<br>contaction and a contaction<br>contaction and a contaction and a contaction<br>contaction and a contaction and a contaction<br>contaction and a contaction and a contaction<br>contaction and a contaction and a contaction<br>contaction and a contaction and a contaction<br>contaction and a contaction and a contaction<br>contaction and a contaction and a c                                                                                                    | icar<br>Ilegeixi amb atenció (<br>IDensarregar)<br>ISELL<br>IARCAL<br>ANOIA<br>Sol-licitant (pare/mare tutor/a<br>Per compares molece<br>No<br>nnes pels quals es sol-licitat l<br>No<br>nnes pels quals es sol-licitat l<br>Educació secundária oblgatória<br>23/02/2007<br>embres de la unitat familiar qu<br>testa que les persones de la unitat familiar qu                                                                                                    | VIDsigner by Vakda<br>el següent document<br>LICITUD - Ajut individ<br>legal)<br>Correu electrònic<br>Pensiò d'aliments<br>Pensiò d'aliments<br>Pensiò d'aliments<br>Pensiò d'aliments<br>la ut                                                    |                                                  | ID: 3<br>ar 2021/2022                            |

## 3.2.3 Introducir el código de firma recibido por SMS y clicar,

| Codi de signatur                                     |                                                                            | Distant.  | £ |
|------------------------------------------------------|----------------------------------------------------------------------------|-----------|---|
| Per a procedir amb la<br>introdueixi el codi en      | signatura del document,<br>viat via SMS al número:                         |           |   |
| (+34 )                                               |                                                                            | · · · · · |   |
| En breu rebrà un minut<br>no supera un minut<br>Si r | Ige al seu telefon, el tempe d'esp<br>no rep el codi sol·liciti un de nou. | Y         |   |
|                                                      |                                                                            |           | - |

3.2.4 Firmar el documento con el dedo y clicar

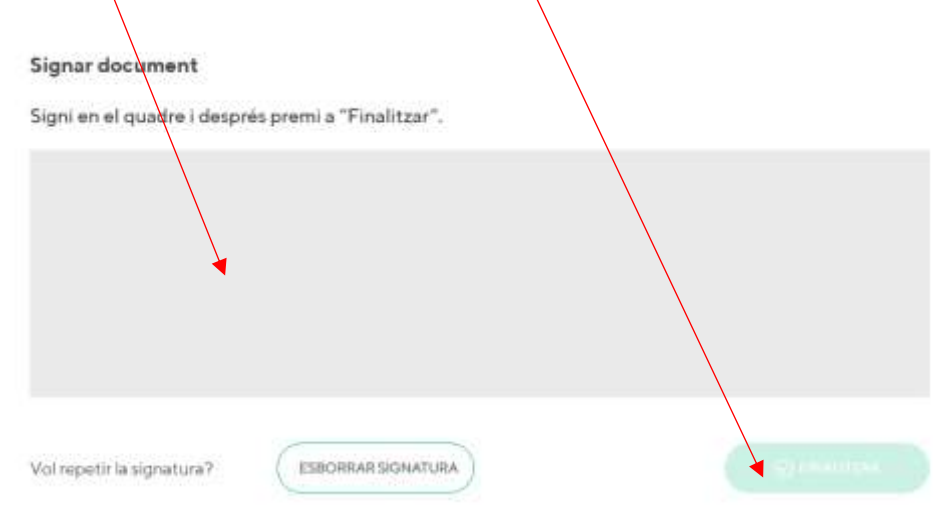

3.2.5 Una vez finalizado saldrá el siguiente mensaje, clicar

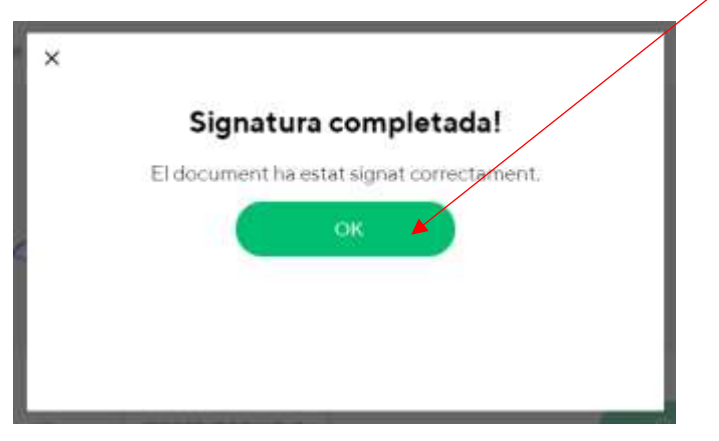

TRÁMITE ACABADO

Recibiréis un correo electrónico con la copia de vuestra solicitud, con conformidad que ha llegado al Departamento de Ensenyament para que se pueda tramitar.

|            | 0 DE                        | ASUNTO                                                       |                   |
|------------|-----------------------------|--------------------------------------------------------------|-------------------|
|            |                             |                                                              |                   |
|            | UVIDsigner                  | VIDsigner: Document signat                                   |                   |
|            |                             |                                                              |                   |
|            |                             |                                                              |                   |
|            |                             |                                                              |                   |
|            |                             |                                                              |                   |
|            |                             |                                                              |                   |
|            |                             |                                                              |                   |
| En cua     | lquier momento              | podrá salir de la aplicación y guardar la información para o | continuar en otro |
| mome       | nto. En este cas            | o, para volver a entrar, deberá hacerlo clicando             |                   |
|            |                             |                                                              |                   |
|            |                             |                                                              |                   |
|            |                             |                                                              |                   |
|            |                             |                                                              |                   |
| C Registra | t                           |                                                              |                   |
|            |                             |                                                              |                   |
| C Accedir  | a la sol·licitud guardada i | no finalitzada                                               |                   |

Recordar que una vez enviada la solicitud, no se podrá realizar ninguna modificación.

5